## Master of Science in **Applied Behavior Analysis** New Student Registration SCHOOL OF SOCIAL WORK

## SAINT LOUIS UNIVERSITY

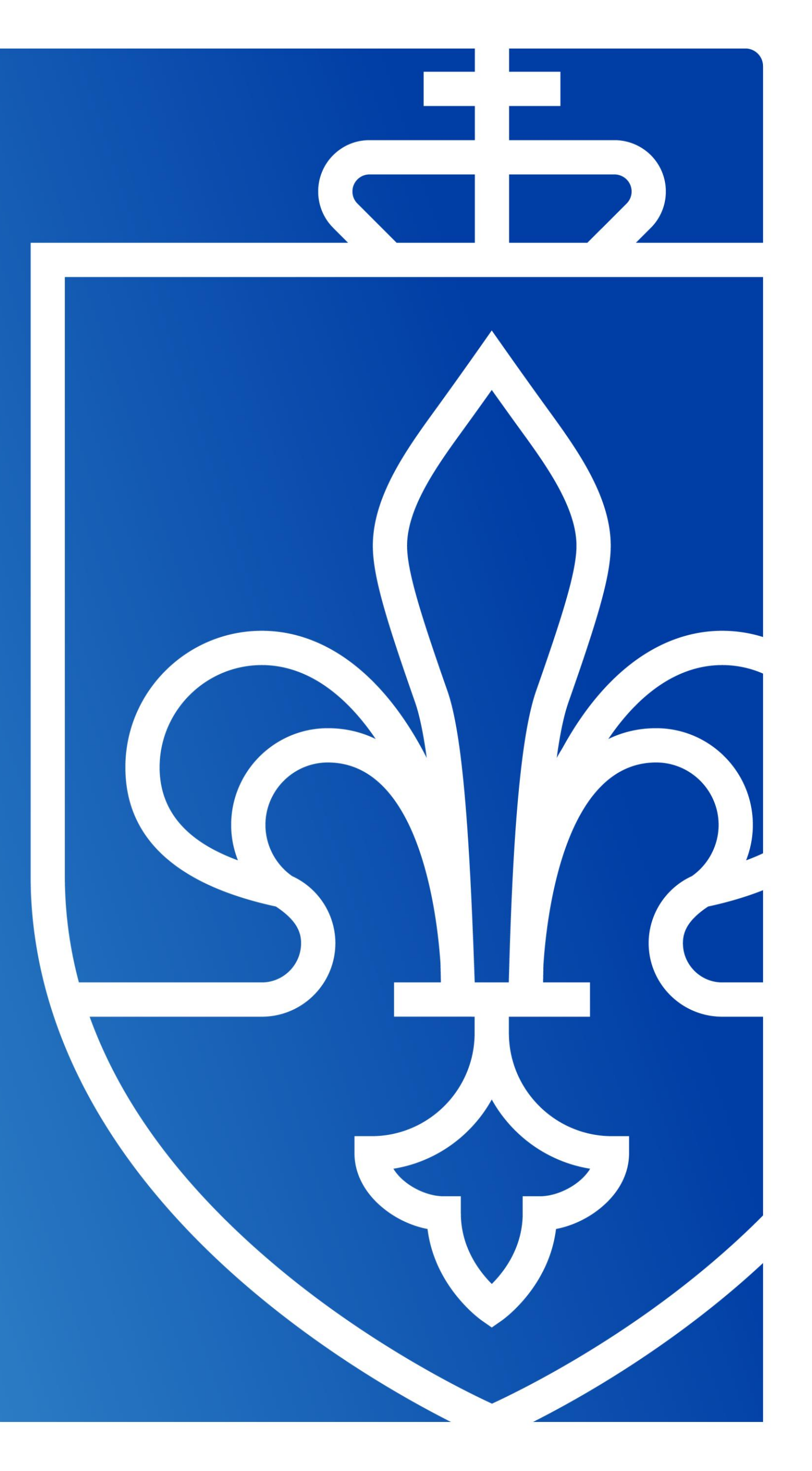

+ + + + +

# • SLU GRAD 101 • STOP, DROP, DEPOSIT REGISTRATION 101 TEXTBOOKS

CONTACT INFO

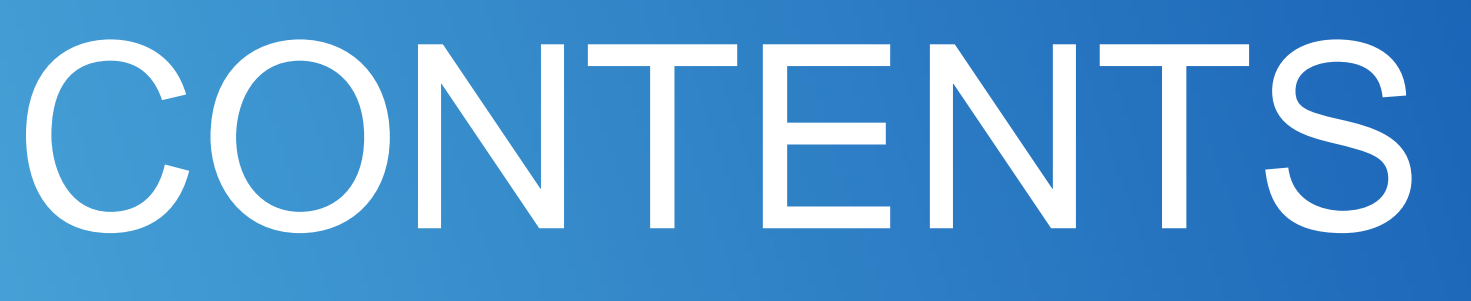

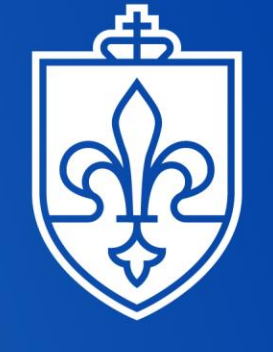

SAINT LOUIS UNIVERSITY... EST. 1818 —

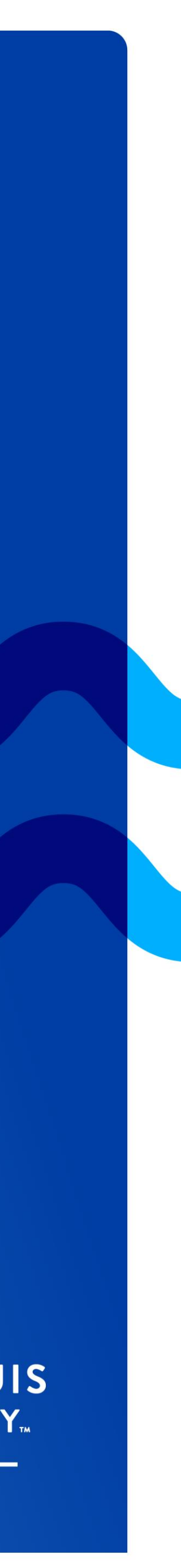

+ + + + + + + + + + + ++ + + + +

## SLU GRAD 101: Email

Please use your SLU email for all communications with SLU Faculty and Staff. It is also helpful to include your Banner ID in your signature line so you can be helped quickly.

You can find your SLU email address and your Banner ID in the application portal: https://gradapply.slu.edu/apply/

Email Signature Generator: https://www.slu.edu/marcom/toolsdownloads/email-signature-generator.php

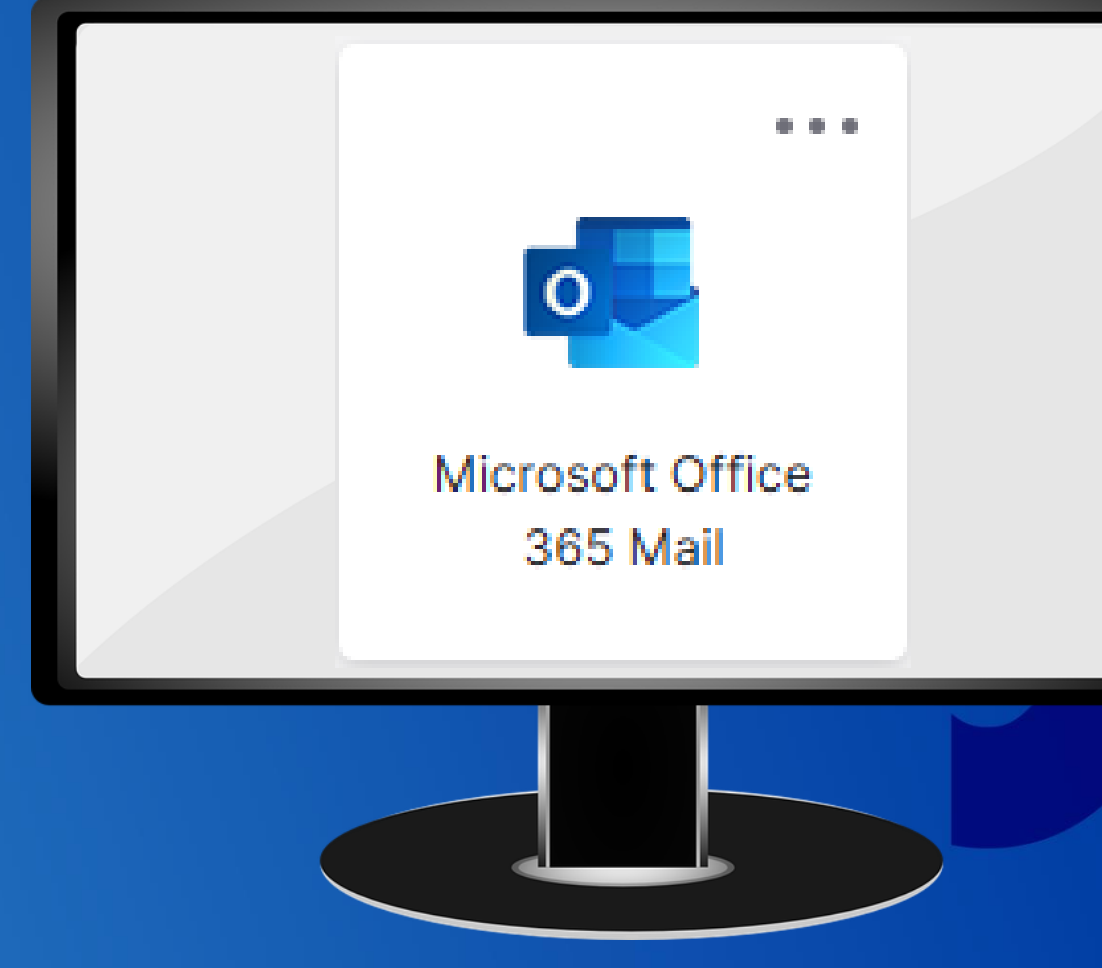

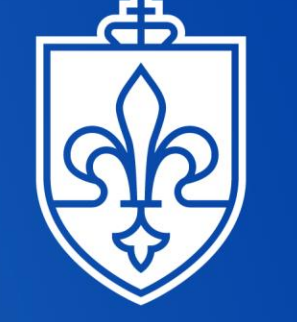

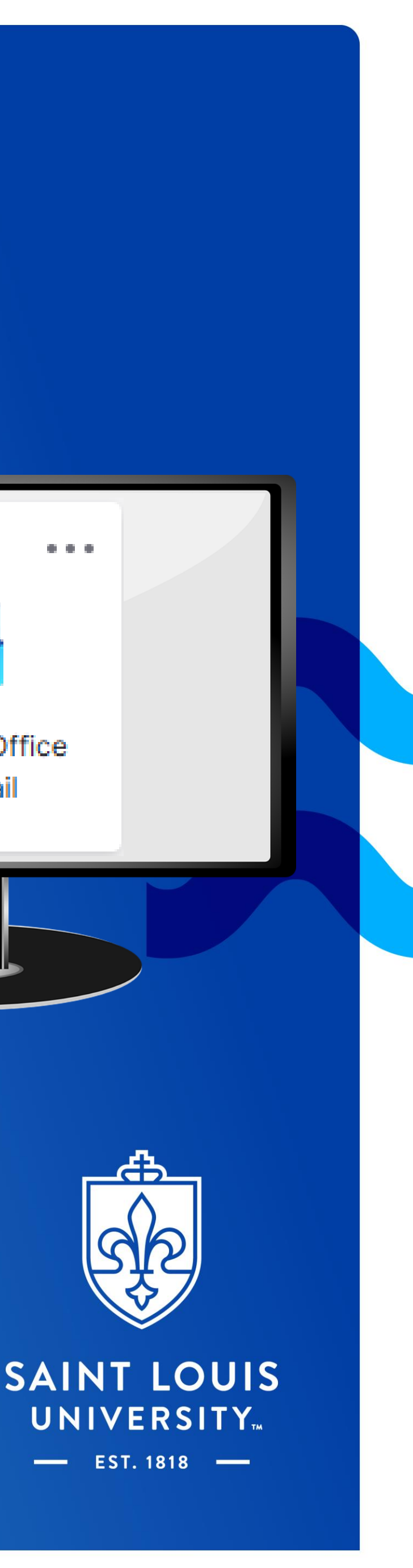

## SLU GRAD 101: Important Dates

### **Orientation: Please be on the lookout** for an email with details.

- Fall Orientation is in mid August
- Spring Orientation is in early January

### **Semester Start Dates**

https://www.slu.edu/registrar/calendars/index.php

- Fall courses begin in Late-August
- Spring courses begin in Mid-January
- Summer courses begin in Late-May

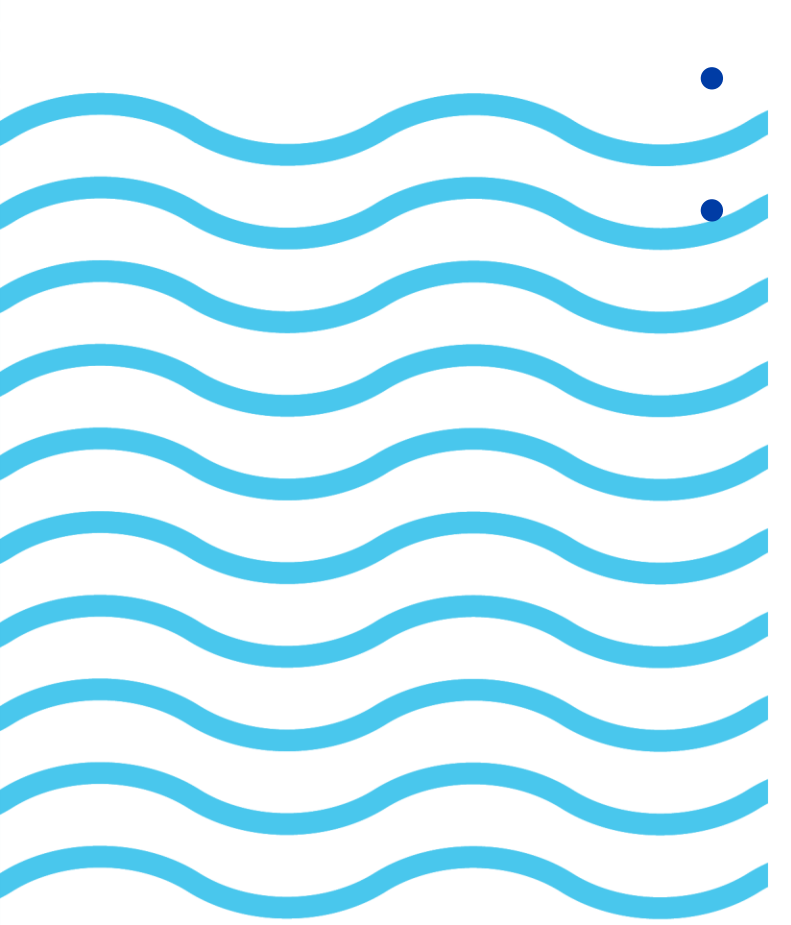

### **Academic Advising Months**

- Every March for Summer and Fall course planning
- Every October for Spring course planning

### Faculty Academic Advisors Assigned

- A Faculty Academic Advisor will be assigned to you during the first month of the semester.
- You will receive an email introducing you to your advisor from the Academic Program Coordinator.

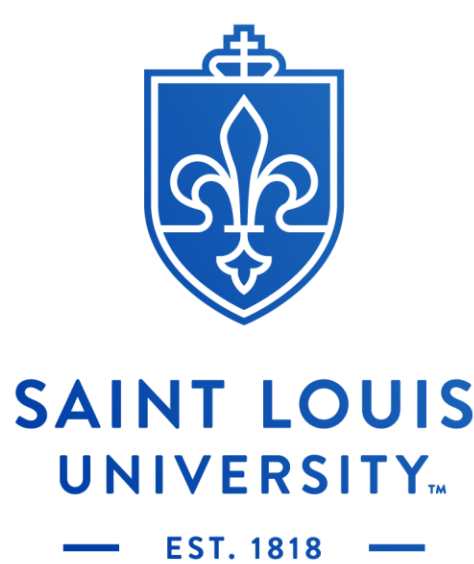

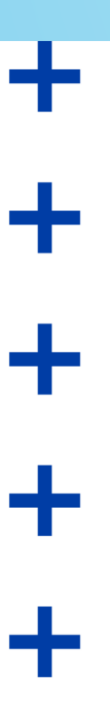

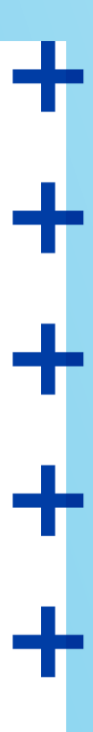

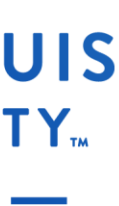

## **SLU GRAD 101: Health Information**

### **Student Health Insurance:**

Saint Louis University requires full-time students with \*on-campus classes to maintain health insurance during the academic year.

The University assesses a default charge for the SLU Student Health Insurance (UHP) plan. Students must either enroll in or waive the SLU plan.

More information can be found here: https://www.slu.edu/life-at-slu/studenthealth/university-health-plan/index.php

\*Students that are 100% on-line should not be subjected to the health insurance requirement.

### **Immunizations**:

All Saint Louis University admitted students are required to submit proof of required immunizations and screenings to SLU's Student Health Center using the online vaccination portal.

Updated information may be required from current students to keep their records up to date while they are \*on-campus.

More information can be found here: https://www.slu.edu/life-at-slu/studenthealth/required-records-forms.php

\*Students that are 100% on-line should not be subjected to the immunization requirement.

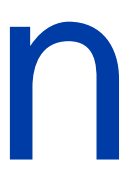

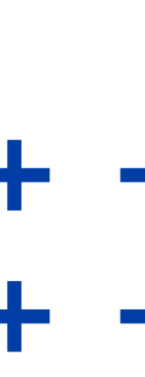

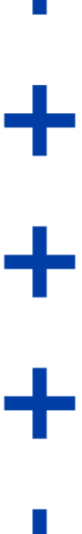

## SLU GRAD 101: MFA (Okta)

You will not be able to enroll in courses during the New MSABA Student advising session unless you have set up your Okta multi-factor authentication (MFA).

Saint Louis University's mySLU portal provides access to Google Apps, People Finder, Canvas, Banner Self-Service and more with a secure sign-on process.

If you experience issues with mySLU, please contact the Service Desk at ask@slu.edu or 314-977-4000.

### **OKTA INSTRUCTIONS**

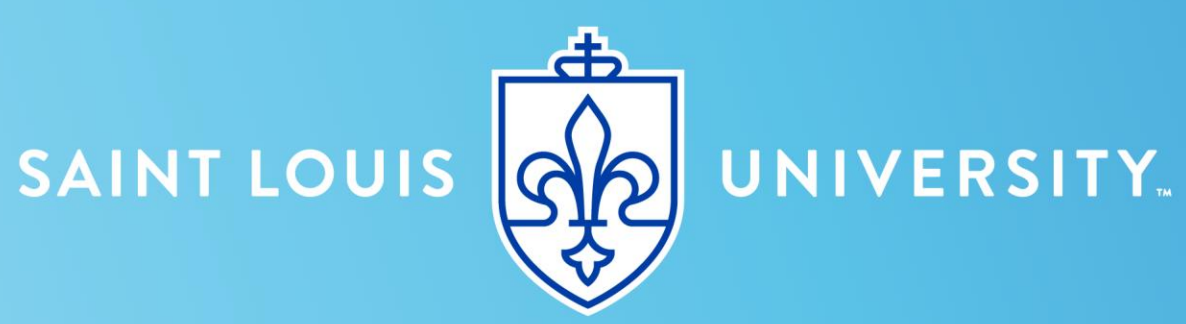

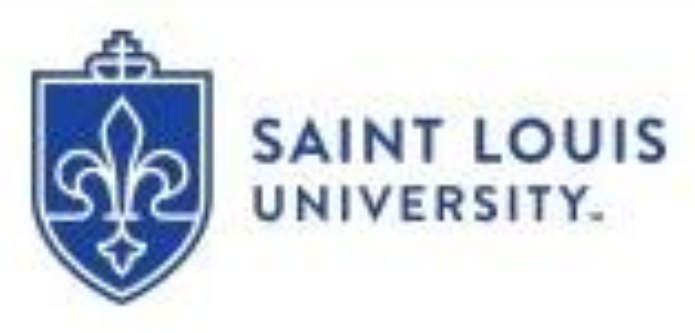

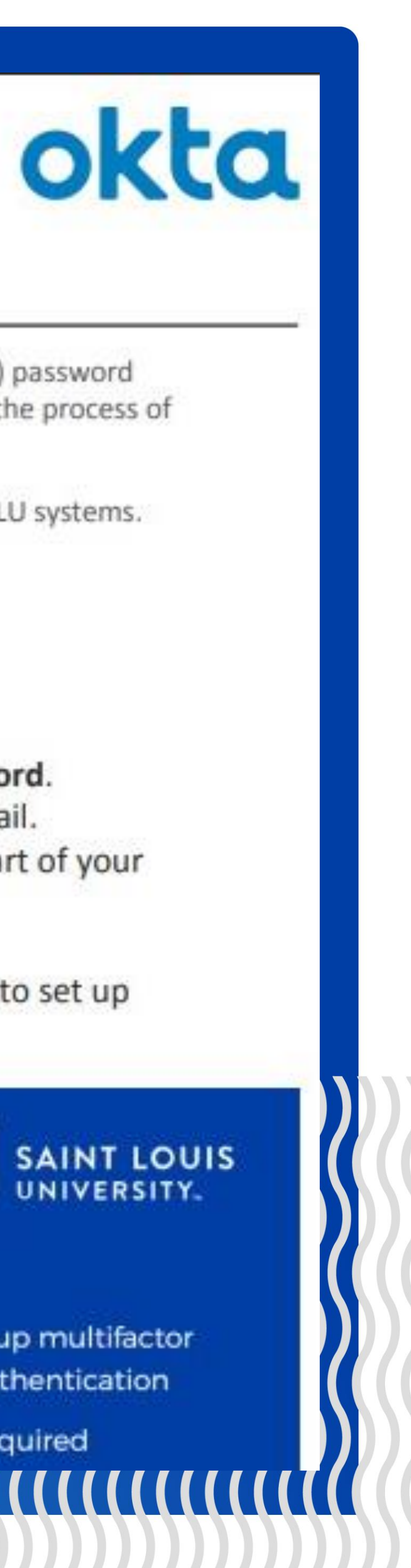

### How To Register for Okta (New Users)

Okta is the University's security solution that handles SSO (single sign-on) password management and multi-factor authentication. This article steps through the process of registering in Okta and creating one's password.

NOTE: You are required to change your SLU Password before accessing SLU systems.

#### DIRECTIONS

- 1. Navigate to auth.slu.edu in your web browser.
- Log in using your SLU Net ID and default SLU Net Password. You will find your SLU Net ID on your admit letter or email. Your initial SLU Net Password will also be provided as part of your onboarding paperwork.
- 3. Before you can log in for the first time you will be asked to set up multi-factor verification.

 You will be prompted to use a phone to authenticate your account. Click the Configure Factor button.

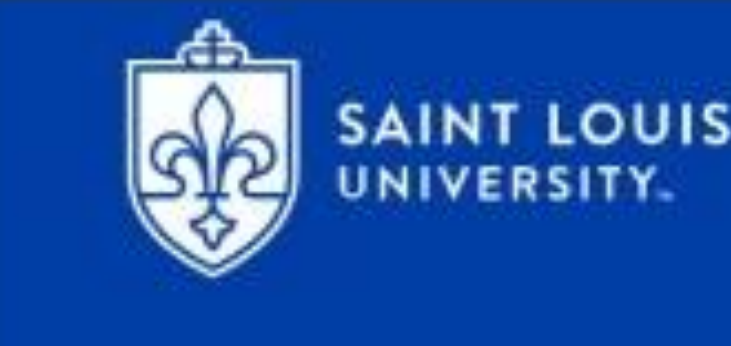

Set up multifactor authentication

Setup required

## SLU GRAD 101: MySLU Apps

Here are many of the important apps you will interact with as a student.

In the next few slides, we highlight a few of the apps that you will likely use before the beginning of the semester.

SAINT LOUIS UNIVERSITY.

More information can be found here.

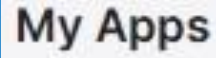

⊘ School

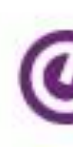

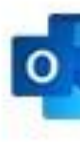

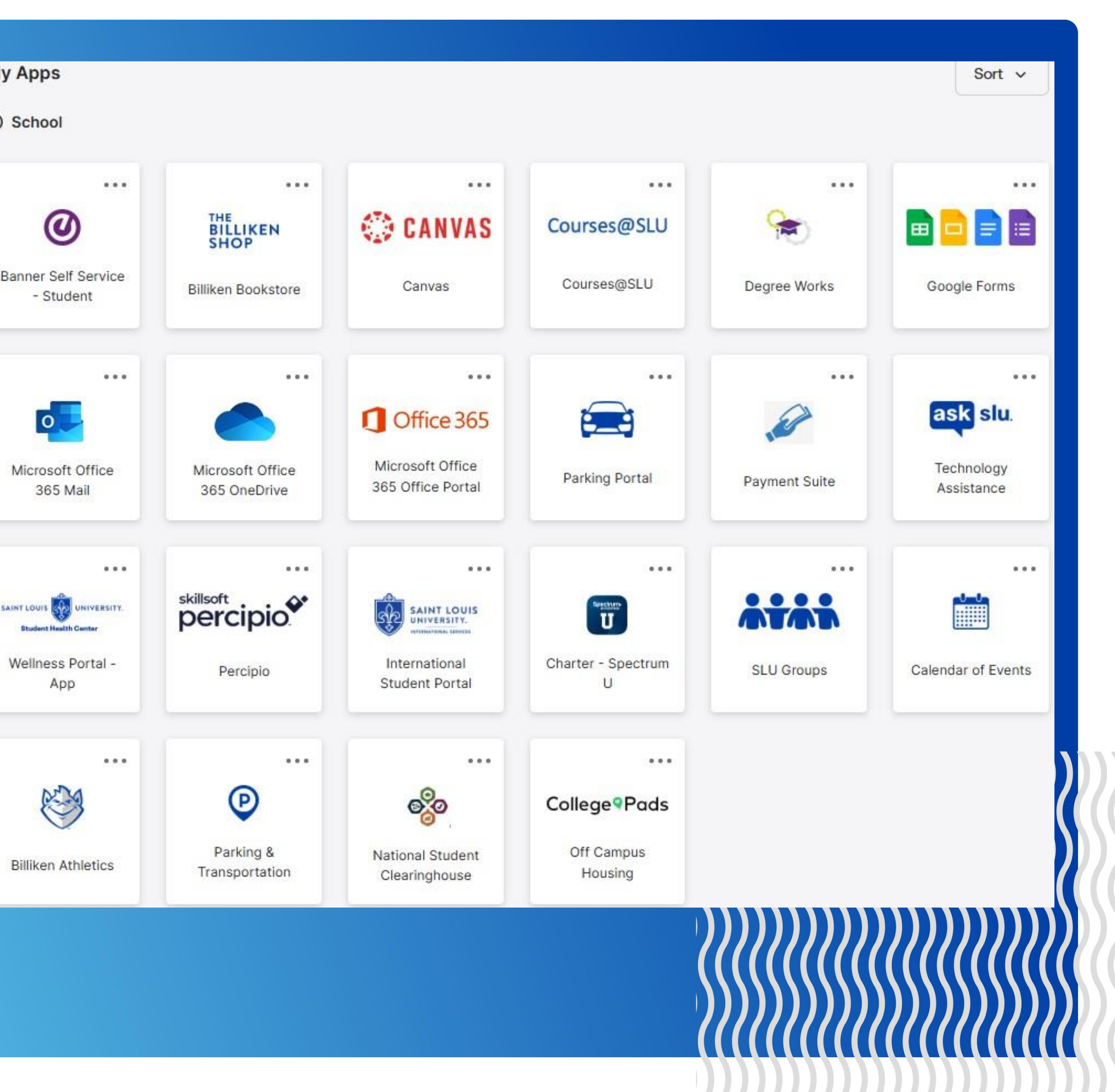

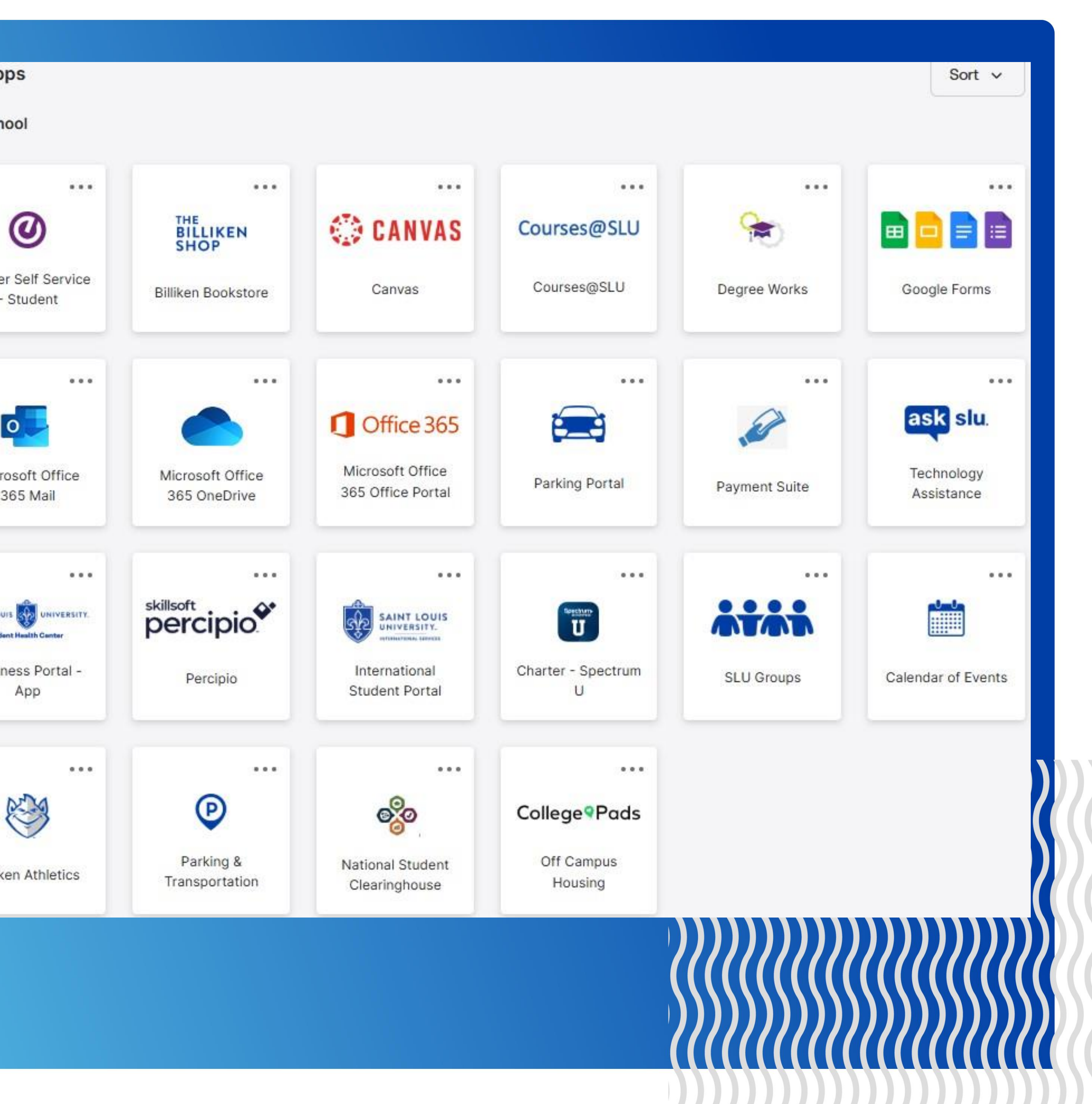

+ + + + ++ + + ++ + + +

## SLU GRAD 101: Canvas

Canvas provides an online space for instructors to share course content, manage student work, and access tools that can support activities such as group work, class discussions, and student projects. <u>More information can be found here</u>

Courses from Banner:

- Canvas pages that are tied to registered courses in Banner
- Automatically created in Canvas
- Accessible within approximately 1-3 weeks before the first day of class

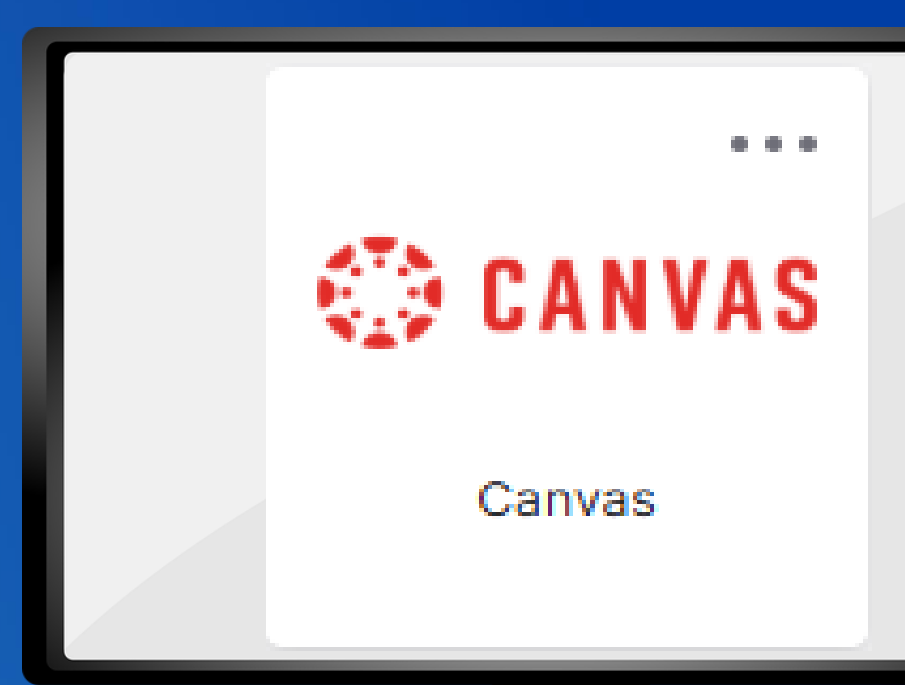

- Courses not in Banner:
- Canvas pages that are not tied to a course in Banner
- Manually added by the department or program
- Accessible by clicking on the blue "GET STARTED" button in an email invitation.

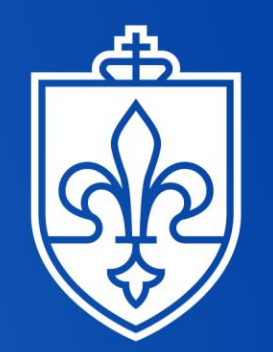

SAINT LOUIS UNIVERSITY EST. 1818

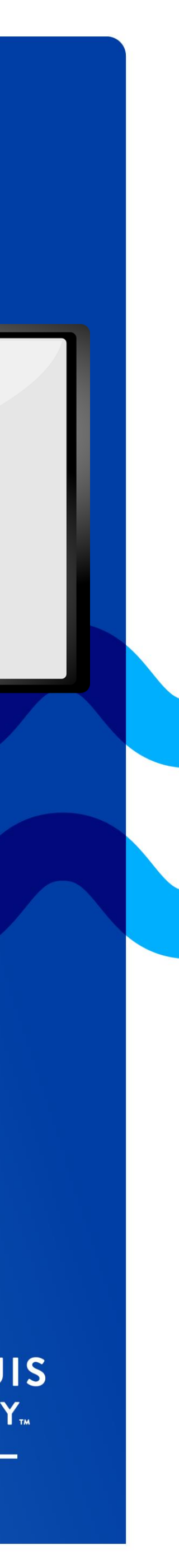

## SLU GRAD 101: Canvas Your Courses not in Banner: Click on the email invitation!

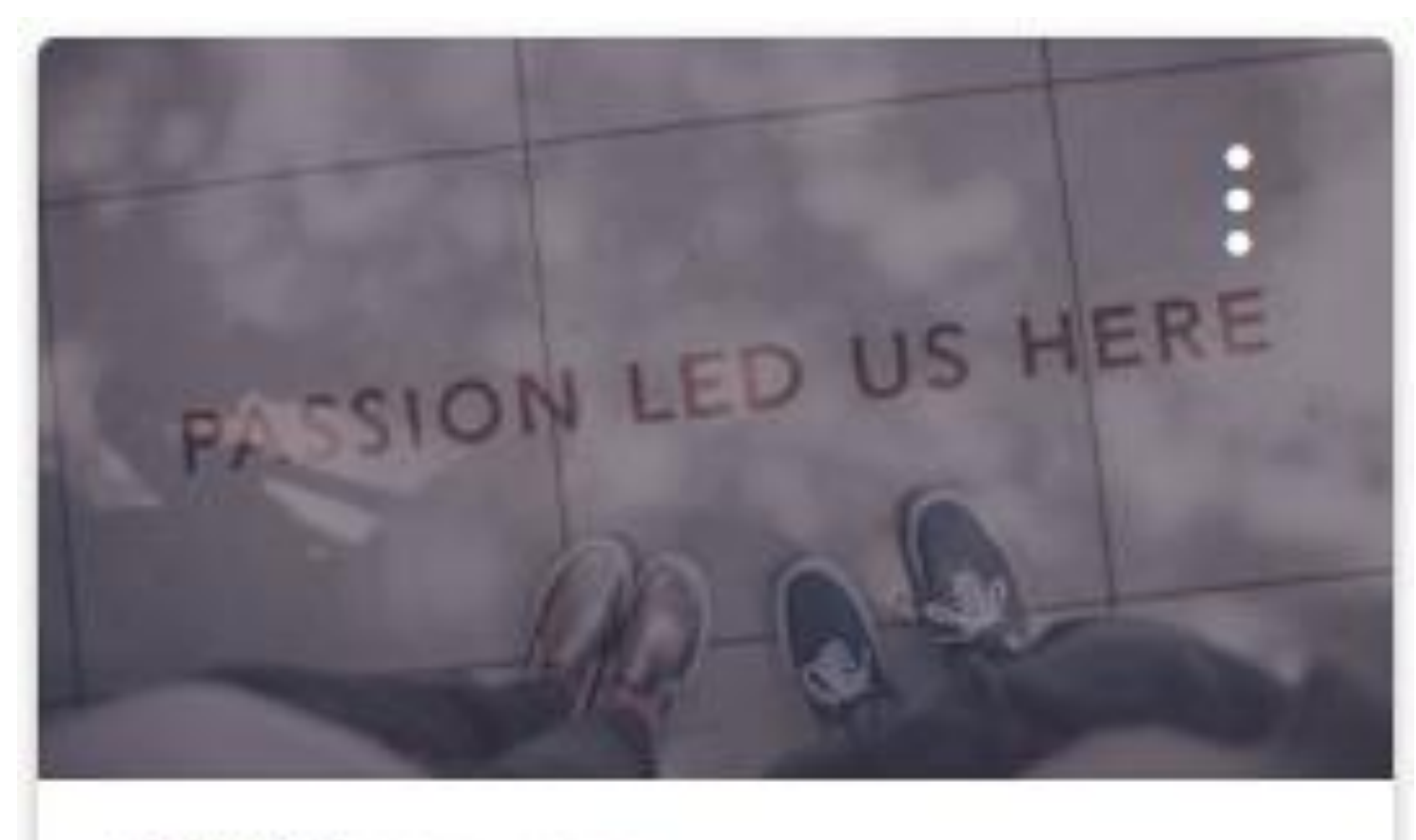

SSW Resources SSW Resources

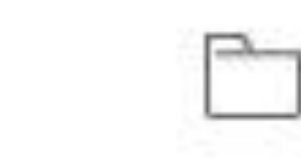

You will have access to the following page 24-48 hours after you have successfully registered for classes

The SSW Resources page houses everything you need to know about the MSABA program. You will find job postings, school related events, SLU events, important reminders, handbooks, sample roadmaps, and much more! It is your go to place for information!

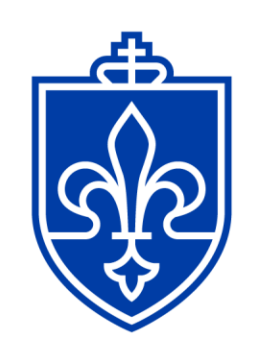

SAINT LOUIS **UNIVERSITY**<sub>III</sub> — EST. 1818 —

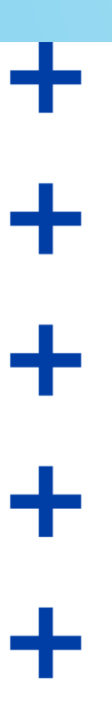

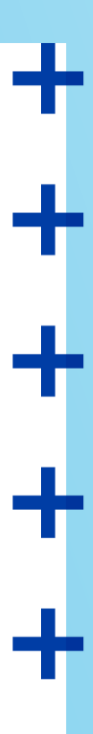

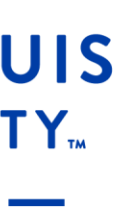

+ + + + + + +

As you move through your MSABA program you and your Academic Advisor will use Degree Works to ensure you meet all degree requirements.

If you or your Faculty Advisor notice anything that needs correction when viewing, please alert the Academic Program Coordinator to resolve the issue.

## SLU GRAD 101: Degree Works

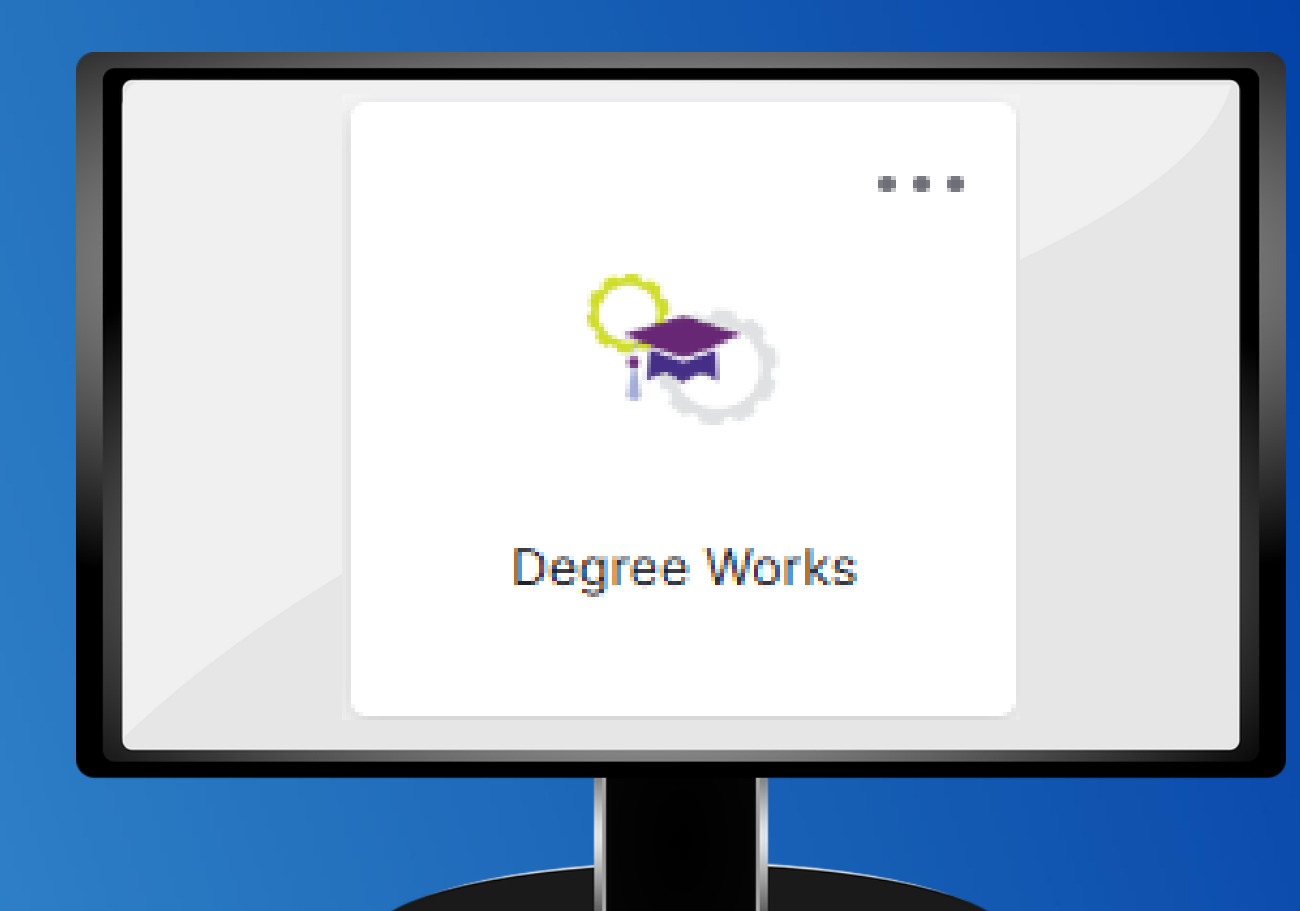

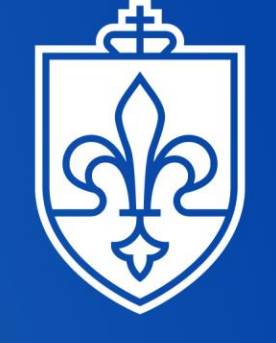

SAINT LOUIS **UNIVERSITY**<sub>TM</sub> — EST. 1818 —

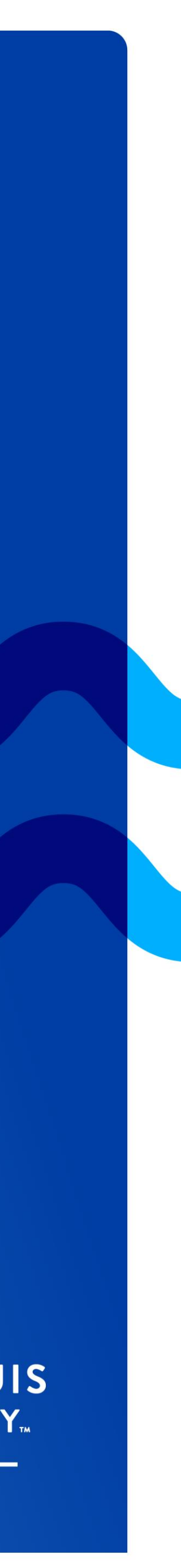

# Saint Louis University

Before you begin registration, you must pay your enrollment deposit in the **Application Portal.** 

The course registration system will NOT allow you to register until the deposit is paid.

\*Deposit waived for current SLU students and SLU alum\*

### LOUIS UNIVERSITY

## ι ις λελινή στη πιδε STOP, DROP, DEPOSIT

# STOP

"如何關係」與它是認識的 1100 8月 6116日 200 8016日 20月 20月 A COMPANY OF A CONTRACT OF A CONTRACT OF A C

CHI TIN

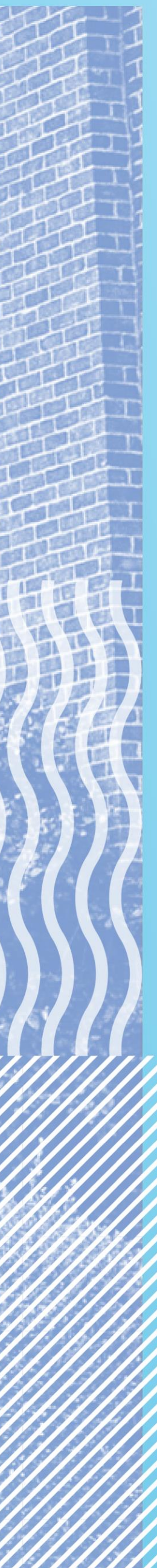

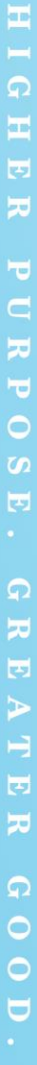

## **REGISTRATION 101: Course Planning**

To complete the program within the Time-to-Degree Policy (which is 5 years) you must take at minimum 6\* credit hours each semester.

The roadmaps in this presentation are samples. Individualized course planning will take place with your Academic Advisor.

\*Please note, for financial aid purposes the University considers 6 credit hours full-time, however the MSABA program considers this part-time.

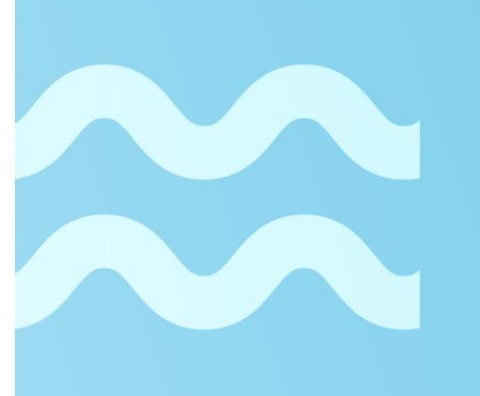

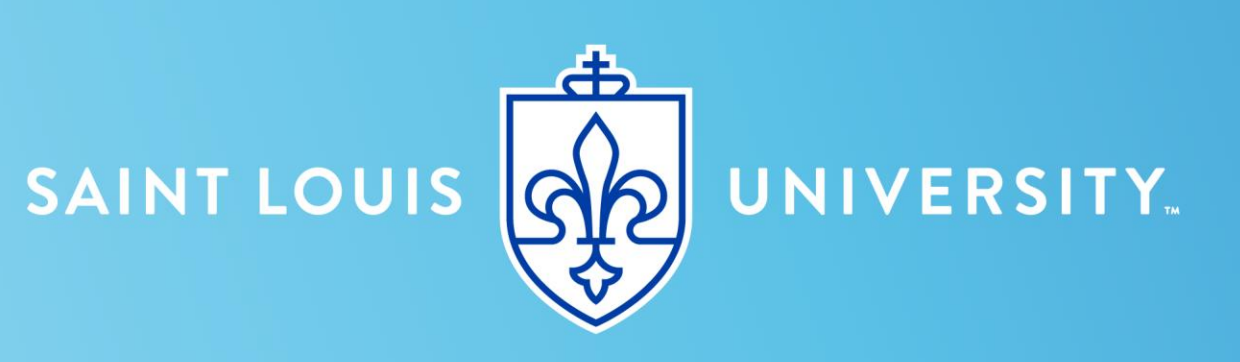

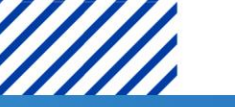

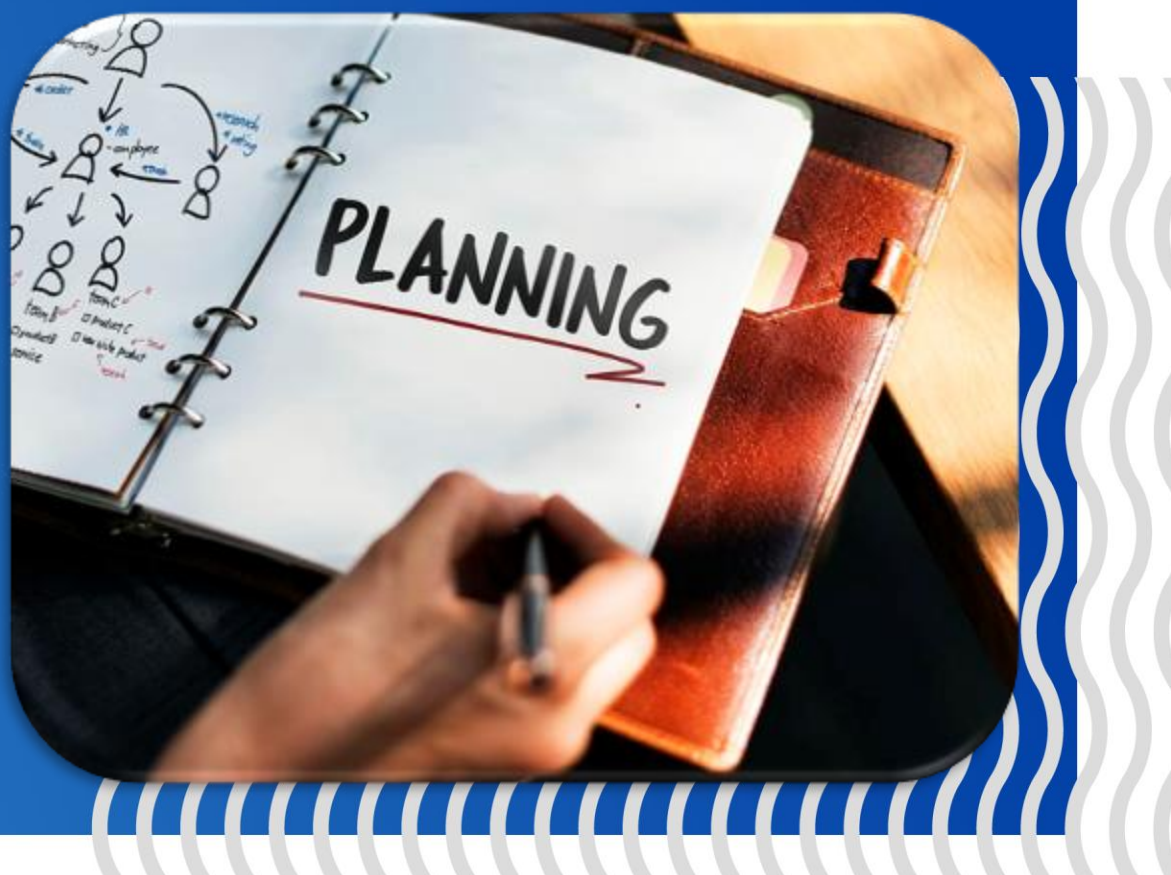

![](_page_11_Picture_8.jpeg)

## **REGISTRATION 101: Course Planning**

Considerations for Course Load:

- Are you working?
- Are you new to ABA?
- Do you have personal responsibilities to family?
- Are you starting practicum?
- Have you been out of school for more than two years?

If you answer "YES" to any of these questions, please reach out to your academic advisor or the Assistant Director of Field Education as soon as possible.

![](_page_12_Picture_8.jpeg)

![](_page_12_Picture_9.jpeg)

![](_page_12_Figure_10.jpeg)

![](_page_12_Picture_14.jpeg)

![](_page_12_Picture_15.jpeg)

## **REGISTRATION 101:**

![](_page_13_Picture_1.jpeg)

![](_page_13_Picture_2.jpeg)

![](_page_13_Picture_3.jpeg)

Applied behavior analysis (ABA) is the science of how and why behavior occurs. The science is used to work with individuals and organizations looking to make socially significant changes in behavior, focused on increasing well-being.

![](_page_13_Picture_5.jpeg)

![](_page_13_Picture_10.jpeg)

![](_page_14_Picture_0.jpeg)

#### M.S. Applied Behavior Analysis Sample Clinical Track Roadmap (36 Credit Hours)

#### **Clinical Track (Online): Full-time**

| Year 1                                       |        |                                  |  |                                  |  |  |  |  |  |
|----------------------------------------------|--------|----------------------------------|--|----------------------------------|--|--|--|--|--|
| FALL (9 hrs.)                                |        | SPRING (8 hrs.)                  |  | SUMMER (8 hrs.)                  |  |  |  |  |  |
| 5746 (3)<br>5774 (3)<br>5826 (2)<br>5820 (1) |        | 5747 (3)<br>5748 (3)<br>5827 (2) |  | 5001 (3)<br>5828 (2)<br>5775 (3) |  |  |  |  |  |
|                                              | Year 2 |                                  |  |                                  |  |  |  |  |  |
| FALL (7 hrs.)                                | 14     | SPRING (4 hrs.)                  |  |                                  |  |  |  |  |  |
| 5002 (3)<br>5115 (3)<br>5116 (1)             |        | 5749 (3)<br>5118 (1)             |  |                                  |  |  |  |  |  |

## REGISTRATION 101: Sample Clinical Track Roadmap

![](_page_14_Picture_5.jpeg)

![](_page_14_Picture_6.jpeg)

![](_page_15_Picture_0.jpeg)

#### M.S. Applied Behavior Analysis Sample Research Track Roadmap (39 Credit Hours)

#### **Research Track (On Campus): Full-time**

| Year 1                                       |  |                                  |  |                                  |  |  |  |  |
|----------------------------------------------|--|----------------------------------|--|----------------------------------|--|--|--|--|
| FALL (9 hrs.)                                |  | SPRING (8 hrs.)                  |  | SUMMER (8 hrs.)                  |  |  |  |  |
| 5746 (3)<br>5774 (3)<br>5826 (2)<br>5820 (1) |  | 5747 (3)<br>5748 (3)<br>5827 (2) |  | 5001 (3)<br>5828 (2)<br>5775 (3) |  |  |  |  |
| Year 2                                       |  |                                  |  |                                  |  |  |  |  |
| FALL (7 hrs.)                                |  | SPRING (7 hrs.)                  |  |                                  |  |  |  |  |
| 5002 (3)<br>5116 (1)<br>5990 (3)             |  | 5749 (3)<br>5118 (1)<br>5990 (3) |  |                                  |  |  |  |  |

## REGISTRATION 101: Sample Research Track Roadmap

![](_page_15_Picture_5.jpeg)

![](_page_15_Picture_6.jpeg)

+ + + +

## REGISTRATION 101: Courses@SLU

The system SLU uses for course registration is Courses@SLU. More information can be found here.

Reminders before registration: 1. Have you paid your deposit? 2. Have you set up your MFA (Okta)?

![](_page_16_Picture_4.jpeg)

![](_page_16_Picture_5.jpeg)

![](_page_16_Picture_6.jpeg)

## REGISTRATION 101:

#### Saint Louis University Course Search

#### Course Search

| Keyword          |   |
|------------------|---|
| Spring 2025      | ~ |
| Any Course Type  | ~ |
| Any Class Status | ~ |
| Any Campus       | ~ |

SEARCH

#### RESET SEARCH

- UNDERGRADUATE UNIVERSITY CORE
- ADVANCED SEARCH
- REGISTRATION CART
- Don't Allow Overlap With Courses In Cart

#### PRIMARY CART

Select a Cart...

#### Helpful hints:

 $\bullet$ 

- In the Keyword box you will search for the course (i.e., ABA 5746)
- Enter ABA and a space before the course number  $\bullet$
- Searching the correct term
- It is a dropdown, and you can select the correct term

![](_page_17_Picture_18.jpeg)

### Welcome to Courses@SLU

Use the Course Search panel on the left to filter courses of interest. See our one-page tutorial for information on using this site.

![](_page_17_Picture_23.jpeg)

- **B** 

For more registration help please view the registration help video: https://youtu.be/ckjTXExdO7k

![](_page_17_Picture_26.jpeg)

## REGISTRATION 101: Double checking your registration

After you have registered for your courses through Courses@SLU you can double check your registration by going to Banner Self Service – Student.

![](_page_18_Picture_2.jpeg)

![](_page_18_Picture_3.jpeg)

![](_page_18_Figure_4.jpeg)

![](_page_18_Picture_5.jpeg)

![](_page_18_Picture_6.jpeg)

![](_page_18_Picture_11.jpeg)

## λτισηγία η αιλεβζιτλ

## Banner Self Service - Student

![](_page_19_Picture_2.jpeg)

### Hello Louis, the Billiken,

Welcome to the Student Dashboard. Click one of the links below to get started or the four squares icon in the top left hand corner for more options.

### General Links

Personal Information Campus Emergency Notification System - (Info) My Student Profile

### Student Records/Registration Links

Registration - (Help) **Registration Changes** DegreeWorks Dashboard - (Help) Grades Unofficial Academic Transcript Banner Proxy

### Student Financial Links

Account Summary Account Detail For Term **Financial Aid Dashboard** Scholarship Application

![](_page_19_Picture_11.jpeg)

![](_page_19_Picture_12.jpeg)

![](_page_19_Picture_13.jpeg)

STEP 1: After you are in Banner Self Service – Student click on "My Student Profile" under General Links.

### SAINT LOUIS UNIVERSITY

![](_page_19_Picture_17.jpeg)

![](_page_19_Picture_18.jpeg)

## SAINT LOUIS UNIVERSITY

Student ID #

#### Student Student Profile

Student Profile - Louis, the Billiken

#### Ferm: Spring 2025

![](_page_20_Picture_4.jpeg)

#### Louis, the Billiken

**Curriculum and Courses** 

Prior Education and Testing

Additional Links

Academic Transcript

Registration

Apply To Graduate

View Application for Graduation

Week at a Glance (Registration Information)

Course Search

**Bio Information** Email: Phone: Gender: Date of Birth: Ethnicity: Race: Citizen: Citizenship: **Emergency Contact:** Emergency Phone:

General Information Level: Class: Status: Student Type: Campus: First Term Attended: Matriculated Term: Last Term Attended: Leave of Absence:

Graduation Information Graduation Applications:

Advisors Primary / Clinical Career Counselor Financial Aid Counselor Social Work Field Liaison SSW Director

Standing: Good Standing, as of Fa

## Student E Informatic

Student General Informatio

None

Student Advisor Informatio

![](_page_20_Picture_25.jpeg)

STEP 2: Make sure the term above your profile picture is on the correct term and the courses you are registered for will appear under the registered courses box.

| III 2024                         |                                                                                                    | Overall Ho                        | ours: 21                                                                                                    | Overall GPA                                                                                                    | : 4.00                     |              |                     |
|----------------------------------|----------------------------------------------------------------------------------------------------|-----------------------------------|----------------------------------------------------------------------------------------------------|----------------------------------------------------------------------------------------------------|----------------------------|--------------|---------------------|
| u.edu                            | CURRICULU                                                                                                    | M, HOURS & GPA                    |                                                                                                    |                                                                                                    |                            |              |                     |
|                                  | Primary                                                                                                    | Secondary H                       | lours & C                                                                                                   | GPA                                                                                                    |                            |              |                     |
| Bio<br>Dn<br>Graduate<br>Campus) | Degree:<br>Study Path:<br>Level:<br>Program:<br>College:<br>Major:<br>Department<br>Concentrati<br>Minor:<br>Concentrati<br>Admit Type<br>Admit Term<br>Catalog Ter | :<br>ion:<br>ion:<br>:<br>:<br>m: | Mast<br>Not F<br>Post<br>MSV<br>Scho<br>Socia<br>Socia<br>Socia<br>Socia<br>Not F<br>Not F<br>Adm<br>Fall 2 | er of Social W<br>Provided<br>Baccalaureate<br>V Clinical<br>ool of Social W<br>al Work<br>al Work<br>al Work<br>cal<br>Provided<br>Provided<br>it<br>2023<br>2023 | ork<br>e / Graduate<br>ork |              |                     |
| on                               | REGISTERE                                                                                                    | DCOURSES                          |                                                                                                    |                                                                                                    |                            |              |                     |
|                                  | Course Title                                                                                                    |                                   | Det                                                                                                    | tails                                                                                                    | CRN                        | Hours        | Registration Status |
|                                  | Foundation In                                                                                                    | tegrative Practice                | SW                                                                                                    | /RK 5819 36                                                                                                    | <u>21387</u>               | 1            | Registered          |
| Ph.D.                            | Master of Soc                                                                                                    | ial Work Foundatio                | . SW                                                                                                    | /RK 5841 36                                                                                                    | <u>23936</u>               | 2            | Registered          |
| <u>1.s.w.</u><br>DN              | Total Hours                                                                                                    | Registered Hours:                 | 3   <b>B</b> i                                                                                              | illing Hours:                                                                                                    | 3   CEU Hou                | urs: 0   Min | Hours: 0   Max Hour |

### SAINT LOUIS UNIVERSITY

![](_page_20_Picture_29.jpeg)

![](_page_20_Picture_30.jpeg)

![](_page_21_Picture_0.jpeg)

## TEXTBOOKS

- Click on the bookstore tile in MySLU Apps Dashboard
- Click on "Order Courses Materials" to search for your textbooks!

![](_page_21_Picture_4.jpeg)

![](_page_21_Picture_5.jpeg)

![](_page_21_Picture_6.jpeg)

|          |                | Text              | bool              | k Lookup ——             |   |                                       |
|----------|----------------|-------------------|-------------------|-------------------------|---|---------------------------------------|
|          |                | Lookup by Co      | (tbook<br>ourse l | s for your courses      |   |                                       |
|          | Select School  |                   | •                 |                         |   |                                       |
| 1.       | Term<br>TERM • | Department<br>ABA | •                 | Course<br>Select Course | ¥ | Section   CRN<br>Select Section   CRN |
| 2.       | TERM -         | ABA               | •                 | Select Course           | • | Select Section   CRN                  |
| 3.       | TERM -         | ABA               | •                 | Select Course           | • | Select Section   CRN •                |
| 4.       | TERM -         | ABA               | •                 | Select Course           | • | Select Section   CRN                  |
| 5.       | TERM -         | ABA               | •                 | Select Course           | • | Select Section   CRN 🔻                |
| Add Anot | ther Course    |                   |                   |                         |   | Lookup Courses                        |

If you choose "Lookup by Course":

- ✓ Select the term for which you are registered.
- Enter ABA for Department.
- Type in the chosen course and section number(s) for which you are registered.
- Click "Lookup Course" button to view and order your course materials.

### M//////SAINT LOUIS UNIVERSITY

# TEXTBOOKS

- Textbook Lookup -

Find the textbooks for your courses

Lookup by Course Lookup by Student ID

| Select School |                           |
|---------------|---------------------------|
| SLU           |                           |
| Select Term   |                           |
| SPRING 2025   |                           |
| Student ID 🤉  |                           |
| EX) 012345678 |                           |
|               | Lookup Courses by Student |

If you choose "Lookup by Student ID":

- ✓ Make sure to have your Banner ID ready
- Enter your Student Banner ID number, (it can be found in the Application Portal)
- Click "Lookup Courses by Student ID" button to view and order your course materials.

![](_page_22_Figure_17.jpeg)

![](_page_22_Figure_18.jpeg)

![](_page_22_Figure_19.jpeg)

## I FONIZ NNIZEKZII Textbook Cost Planning

- One textbook used heavily throughout the sequence
- Supplemented with lower-cost books, but this is primary textbook throughout all coursework
  - All books are found prior to next semester on MySLU tools
- Many reading assignments provided through e-reserves

## E R G R POSE R P U HIGHER

G 0 0 D

![](_page_23_Figure_6.jpeg)

M///////SAINT LOUIS UNIVERSITY

![](_page_23_Figure_8.jpeg)

![](_page_23_Figure_9.jpeg)

![](_page_23_Figure_10.jpeg)

## Non-Textbook Costs: Program-Wide Assignment

To further assure fluency in learning, the ABA Program at Saint Louis University established a cross-class assignment. Behavior Development Solutions is a company that developed a timed testing series to assist students in both learning and preparation for the BACB exam. You will need to purchase a minimum of a 2-year subscription to these modules, but the modules due for each class vary. At the beginning of your first class (or during orientation), you will be guided through the modules and how completion is monitored. Please wait for instructions from faculty before purchasing.

**Cost**: \$570 for the entire 2-year investment. Payment plans are optional. Not available through bookstore.

![](_page_24_Picture_3.jpeg)

### /////////SAINT LOUIS UNIVERSI

| 1min    | Dashboard      | Course Admin Dashboard        | Learner Dashboard                | Preferences | Reports - | Cohort Reports - | Resources - |
|---------|----------------|-------------------------------|----------------------------------|-------------|-----------|------------------|-------------|
|         |                |                               |                                  |             |           |                  |             |
| g Mod   | ules Series TL | 5 (v9)                        |                                  |             |           |                  |             |
|         |                |                               |                                  |             |           |                  |             |
| below   | <i>,</i>       |                               |                                  |             |           |                  |             |
|         |                |                               | Units                            |             |           |                  | _           |
|         |                |                               |                                  |             |           |                  | _           |
| ort 1   |                |                               |                                  |             |           |                  |             |
| art 2   |                |                               |                                  |             |           |                  |             |
|         |                |                               |                                  |             |           |                  |             |
| Inderpi | nnings         |                               |                                  |             |           |                  |             |
|         |                | Software Copyright Behavior D | Anvergement Schutions 2000 - 202 | •           |           |                  |             |
|         |                |                               |                                  |             |           |                  |             |

![](_page_24_Figure_7.jpeg)

![](_page_24_Figure_8.jpeg)

![](_page_24_Figure_9.jpeg)

## 

MS ABA (Full time), MSW ABA Advanced Standing: CONTACT ASSISTANT FIELD DIRECTOR IMMEDIATELY TO BE READY FOR A FALL START!

Meet with liaison

Reach out to contacts discussed with liaison

Establish site/confirm with SLU

### 1-3 month process

Complete <u>paperwork, etc.</u> Establish schedule Review <u>contract</u>, <u>write learning</u> <u>agreement</u>, <u>establish</u> <u>BACB</u> <u>profile</u>

Begin Practicum

![](_page_25_Picture_9.jpeg)

SAINT LOUIS UNIVERSITY EST. 1818

![](_page_25_Picture_11.jpeg)

### **Program Director**

Assistant Field Director

Program Coordinator

School of Social Work Admissions

SSW Business Manager **SLU Financial Services** 

School of Social Work General

 Jess Kilmade: jessica.kilmade@slu.edu Student Financial Services: <u>sfs@slu.edu</u>

- socialwork@slu.edu

# CONTACT INFORMATION

• Dr. Michael Passage: michael.passage@slu.edu

• Heather Lewis: heather.l.lewis@slu.edu

• Jasmine Maloney: jasmine.maloney@slu.edu

sswadmissions@slu.edu

![](_page_26_Picture_16.jpeg)